# Okos világítás WLAN RGB fehér és színes izzó 9W E27 színváltós lámpa

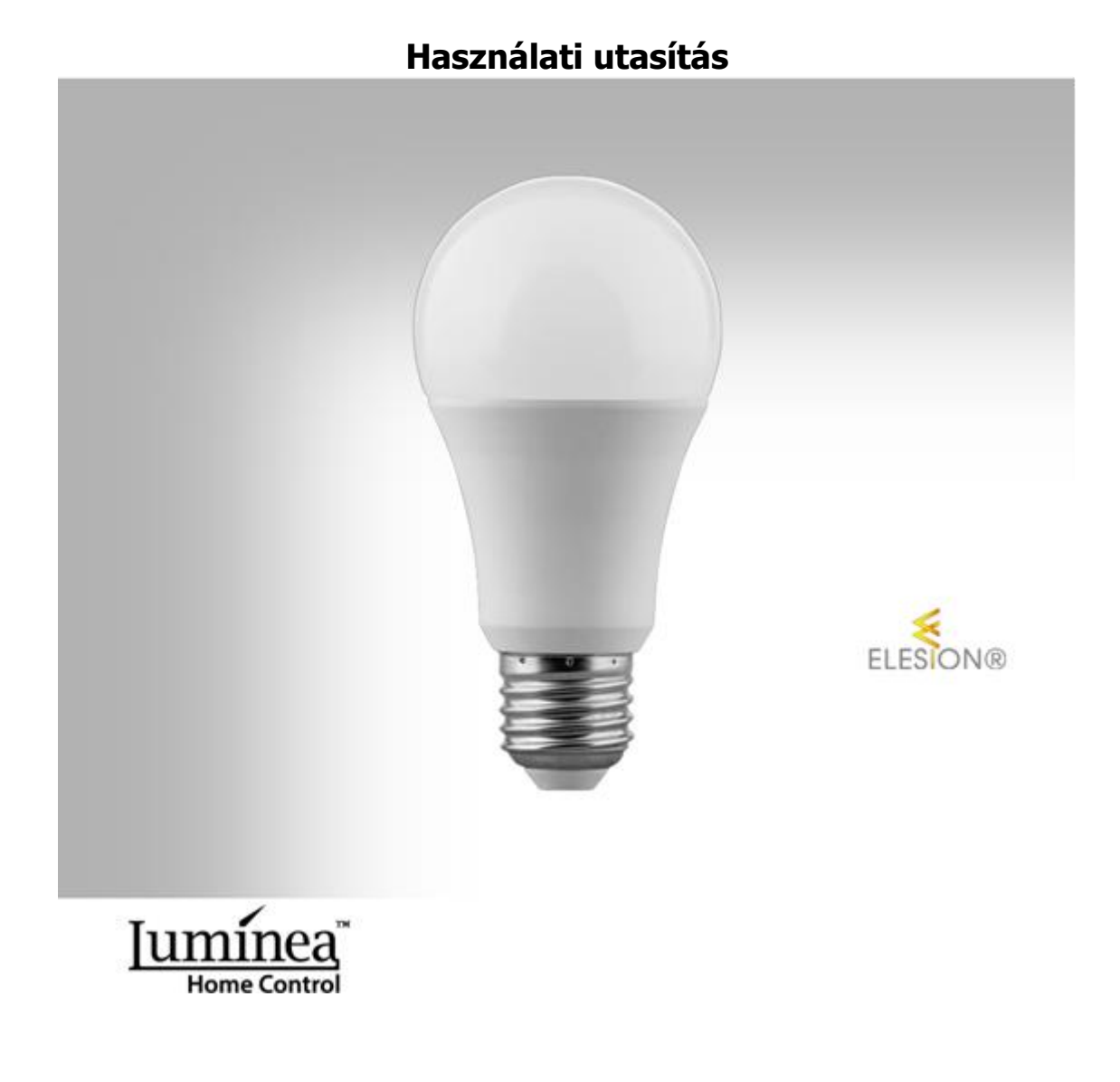

#### Tartalom

| 1. WiFi                     | <b>LED-es izzó</b> 2                        |
|-----------------------------|---------------------------------------------|
| 2. Term                     | i <b>ékleírás</b> 4                         |
| 2.1. Tel                    | epítés 4                                    |
| 2.1.1.                      | Izzó behelyezése 4                          |
| 2.1.2.                      | Telepítse az alkalmazást 4                  |
| 3. Regisztr                 | <b>ʻáció</b> 5                              |
| 3.1. Regisz                 | tráció e-mail címmel5                       |
| 3.2 Regiszt                 | ráció mobiltelefonszámmal 6                 |
| 4. Csatlakoz<br>alkalmazási | <b>ztassa a WiFi LED-es izzó az</b><br>hoz6 |
| 4.1. Fül átt                | ekintése 8                                  |
| 4.2. A WLA                  | N LED lámpa vezérlő oldala 8                |
| 4.3. Színhő<br>(fehér fény  | mérséklet és fényerő beállítása<br>r)       |
| 4.4. A világ                | jos szín beállítása (színes fény). 10       |
| 5. Kapcsolja                | <b>a ki az időzítőt</b> 10                  |
| 5.1. Beállít                | ás és aktiválás 10                          |
| 5.2. Deakti                 | válja az aktív kikapcsolási időzítőt<br>    |
| 6. Be- / kika               | apcsolás a menetrend szerint                |
| 6.1. Hozzo                  | n létre egy új ütemtervet 11                |
| 6.2. Az üte                 | mezés be- és kikapcsolása 16                |
| 6.3. Üteme                  | zés törlése16                               |

| 7. Világító profilok                                  | 16            |
|-------------------------------------------------------|---------------|
| 7.1. Aktiválja a fényprofilt                          | 16            |
| 7.2 A fényprofil visszaállítása                       | 18            |
| 8. Eszközbeállítások                                  | 19            |
| 9. Állítson be intelligens otthoni<br>műveleteket     | 19            |
| 9.1. Jelenetek                                        | 19            |
| 9.1.1. Új jelenet hozzáadása                          | 19            |
| 9.1.2. Jelenet végrehajtása                           | 21            |
| 9.2. Automatizálás                                    | 21            |
| 9.2.1. Új automatizálás hozzáadá                      | <b>isa</b> 21 |
| 9.2.2. Az automatika be- és<br>kikapcsolása           | 23            |
| 9.3. Jelenet vagy automatizálás szerkes               | ztése<br>23   |
| 9.4. Jelenet vagy automatika törlése                  | 23            |
| 10. Távolítsa el a WiFi LED izzót az<br>alkalmazásból | 24            |
| 11. Törölje az alkalmazásfiókot                       | 24            |
| 12. Hangvezérlés                                      | 24            |
| 12.1. Alexa Voice Service                             | 24            |
| 12.2. Google Home alkalmazás                          | 25            |
| Adatvédelem                                           | 25            |
| Műszaki adatok                                        | 26            |

# 1. WiFi LED-es izzó

Tisztelt Vásárlónk!

Köszönjük, hogy megvásárolta ezt a WiFi LED villanykörtét. Használja a WiFi LED villanykörtét otthonában és kényelmesen vezérelheti alkalmazással vagy hangutasítással. Ön határozza meg a világítás színét. A lámpa minden E27 foglalatba belefér, és energiatakarékos a hagyományos izzókhoz képest. A mindössze 9W fogyasztású WLAN LED izzó ugyanolyan fényesen világít, mint egy 75W-os izzó.

Kérjük, olvassa el ezt a használati utasítást, és kövesse a felsorolt információkat és tippeket, hogy új WiFi LED-lámpáját optimálisan tudja használni.

#### Csomag tartalma:

• WLAN LED lámpa LAV-150.rgbw

Ezenkívül szükséges:

- Lámpatest E27 foglalattal
- Android készülékkel rendelkező mobil eszköz 5.0-tól / iOS-től 9.0-tól

Ajánlott alkalmazás:

A WiFi LED-villanykörte mobileszközön vagy hangutasításon keresztül történő vezérléséhez szüksége van egy alkalmazásra, amely kapcsolatot létesíthet a WiFi LED-villanykörte és a mobil eszköz között. Ehhez javasoljuk az ingyenes ELESION alkalmazást.

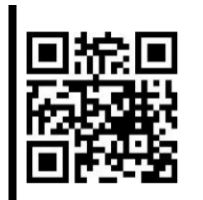

Olvassa be a QR-kódot az ELISION alkalmazáshoz!

#### Fontos tudnivalók

#### Biztonsági utasítások

• Jelen kezelési útmutató célja, hogy megismertesse Önt a termék funkcióival. Kérjük, tartsa ezeket az utasításokat biztonságos helyen, hogy bármikor hozzáférhessen.

• Használatakor kövesse a biztonsági utasításokat.

• A termék módosításai rontják a termék biztonságos használatát. Figyeljen a sérülés kockázatára!

• A készüléken vagy a tartozékokon minden változtatást és javítást csak a gyártó vagy az általa kifejezetten felhatalmazott személy végezhet.

• Győződjön meg arról, hogy a terméket könnyen hozzáférhető lámpán működteti, hogy vészhelyzet esetén gyorsan lehúzhassa a készüléket az elektromos hálózatról.

- Soha ne nyissa szét a terméket. Soha ne végezzen javítást!
- Óvatosan kezelje a terméket. Ütések vagy leesés károsíthatják.
- Tartsa távol a terméket nedvességtől és erős hőtől.
- Soha ne merítse a terméket vízbe vagy más folyadékba.

• A készüléket kizárólag háztartási vagy hasonló célokra szánják. Tilos kereskedelmi célokra használni!

- A készülék csak beltéri használatra alkalmas.
- Ne érintse meg a terméket puszta kézzel.

• Kapcsolja ki a lámpát, húzza ki az áramforrásból, és várja meg, amíg a LED lehűl, mielőtt be- vagy kikapcsolná.

• Mielőtt csatlakoztatná a lámpához, ellenőrizze, hogy az megfelel-e a termék teljesítményének.

- Ne nézzen közvetlenül a LED fénysugarába.
- Ne használja a készüléket, ha láthatóan sérült.

• Soha ne használja a készüléket meghibásodás után például, ha a készüléket vízbe ejtették vagy bármilyen más módon megsérült.

• A gyártó nem vállal felelősséget a használati utasítás be nem tartásából eredő helytelen használat esetén.

• A műszaki változtatásokat és hibákat a gyártó fenntartja.

#### Fontos információk a megsemmisítésről

Ez az elektronikus eszköz nem tartozik a háztartási hulladékba. A megfelelő ártalmatlanítás érdekében kérjük, lépjen kapcsolatba a közösség nyilvános gyűjtőhelyeivel.

Megfelelőségi nyilatkozat

Az Aligvárom Kft. ezennel kijelenti, hogy a termék megfelel a 2009/125 / EK környezetbarát tervezésről szóló irányelvnek, a 2011/65 / EU RoHS irányelvnek, a 2014/30 / EU EMC irányelvnek, a 2014/35 / EK alacsony feszültségű irányelvnek. Az EU és a rádióberendezésekről szóló 2014/53 / EU irányelvnek.

# 2. Termékleírás

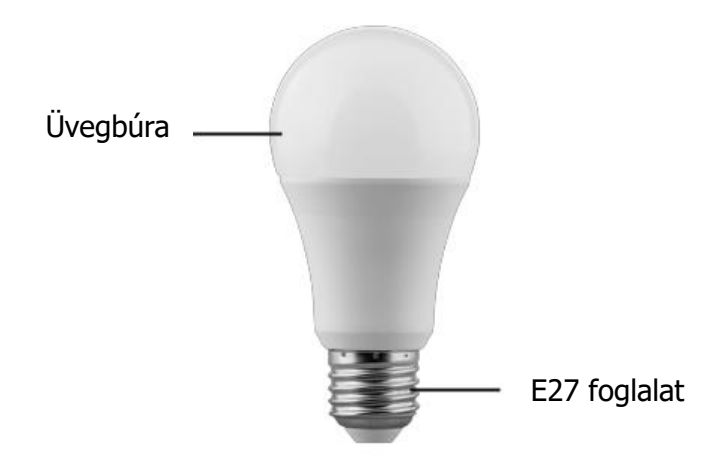

## 2.1. Telepítés

### 2.1.1. Izzó behelyezése

- Kapcsolja ki a lámpát, és válassza le az áramforrásról.
- Várjon, amíg a régi villanykörte teljesen kihűl.
- Vegyen egy ruhát, és csavarja le a régi villanykörtét a lámpáról.
- Csavarja be WLAN LED villanykörtét a lámpába.
- Csatlakoztassa újra a lámpát az áramforráshoz.

### 2.1.2. Telepítse az alkalmazást

A WiFi LED-es izzó mobileszközön vagy hangutasításon keresztül történő vezérléséhez szüksége van egy alkalmazásra, amely kapcsolatot létesíthet a WiFi LED-izzó és a mobil eszköz között. Ehhez javasoljuk az ingyenes ELESION alkalmazást. Keressen rá a Google Play Áruházban (Android) vagy az App Store-ban (iOS), vagy olvassa be a megfelelő QR kódot. Ezután telepítse az alkalmazást a mobil eszközére.

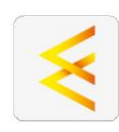

#### Android

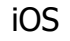

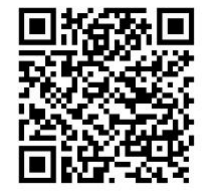

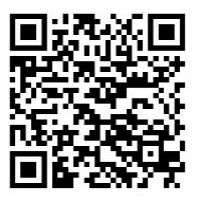

# 3. Regisztráció

Ha még nincs ELESION-fiókja, kérjük, hozzon létre egyet. Az alkalmazásban történő regisztráció e-mail címen vagy mobiltelefonon keresztül történhet.

# 3.1. Regisztráció e-mail címmel

- Nyissa meg az ELESION alkalmazást. Szükség esetén engedélyezze az üzenetek küldését.
- Érintse meg az Új fiók létrehozása elemet.
- Olvassa el figyelmesen az adatvédelmi irányelveket. Ezután koppintson az Agree gombra.
- Írja be az országot az első mezőbe.
- Írja be e-mail címét a második mezőbe.
- Érintse meg a Kód beolvasása elemet. Az Ön e-mail címére megerősítő e-mailt küldünk.
- Keressen egy e-mailt az ELESION-tól a postaládájába. Írja be az alkalmazásban az e-mailben tárolt megerősítő kódot.
   Megjegyzés: Ha az e-mail nem jelenik meg a Beérkező levelek mappában, keressen a levélszemét / spam mappában.
- Állítson be egy fiók jelszavát. A jelszónak 6-20 karakterből kell állnia, és tartalmaznia kell legalább egy betűt és egy számot.
- Érintse meg a Befejezés gombot.
- Szükség esetén engedélyezze a helyszíni hozzáférést.
- Koppintson a "Család" létrehozása elemre.
- Koppintson a Család létrehozása elemre.

**Megjegyzés:** A "család csoportok" létrehozása a helyek kiosztására szolgál. Ha például több lakhelye van, az eszközök továbbra is egyértelműen a megfelelő lakóhelyhez rendeli. Meghívhat más családtagokat is a csoportba, és hozzáférési jogokat adhat nekik az eszközhöz.

- Írja be a csoport nevét az első mezőbe (családi név), pl. Apartman XXX.
- Érintse meg a második mezőt. Várja meg, amíg meghatározza tartózkodási helyét, majd koppintson a Megerősítés gombra.
- Adja meg, hogy a csoport melyik helyiségekre csatlakozzon. Szükség esetén adjon hozzá saját szobát.
- A jobb felső sarokban koppintson a Befejezés gombra.
- Koppintson a Befejezés elemre, majd eljut az alkalmazás kezdőlapjára (Saját kezdőlap).

# 3.2 Regisztráció mobiltelefonszámmal

- Nyissa meg az ELESION alkalmazást. Szükség esetén engedélyezze az üzenetek küldését.
- Érintse meg az Új fiók létrehozása elemet.
- Olvassa el figyelmesen az adatvédelmi irányelveket. Ezután koppintson az Agree gombra.
- Írja be az országot az első mezőbe.
- A második mezőbe írja be teljes mobiltelefonszámát.
- Érintse meg a Kód beolvasása elemet. Erősítő SMS-t küldünk a telefonszámára.
- Írja be az SMS-ben tárolt megerősítő kódot az alkalmazásba.
- Állítson be egy fiók jelszavát. A jelszónak 6-20 karakterből kell állnia, és tartalmaznia kell legalább egy betűt és egy számot.
- Érintse meg a Befejezés gombot.
- Szükség esetén engedélyezze a helyszíni hozzáférést.
- Koppintson a Család létrehozása elemre.
- Írja be a csoport nevét az első mezőbe (családi név), pl. Apartman XXX.
- Érintse meg a második mezőt. Várja meg, amíg meghatározza tartózkodási helyét, majd koppintson a Megerősítés gombra.
- Határozza meg, mely szobák vannak otthonában. Szükség esetén adjon hozzá további helyiségeket (pl. Iroda, gyermekszoba, vendégszoba, XXX hálószoba stb.).
- A jobb felső sarokban koppintson a Befejezés gombra.
- Koppintson a Befejezés elemre, majd eljut az alkalmazás kezdőlapjára (Saját kezdőlap).

# 4. Csatlakoztassa a WiFi LED-es izzó az alkalmazáshoz

- Csatlakoztassa mobilkészülékét a 2,4 GHz-es hálózathoz, amelybe a WLAN LEDes villanykörtét be kell építeni.
   Megjegyzés: Az 5 GHz-es hálózatokat felismerheti azáltal, hogy az "5G" szót általában a hálózat nevéhez fűzik.
- Nyissa meg az ELESION alkalmazást.
- Jelentkezzen be. Eljut a Saját otthon fülre.

- Érintse meg az Eszköz hozzáadása / Nincs eszköz elemet. Kérjük, adja meg a jobb felső sarokban található plusz szimbólumot.
- Érintse meg a Világítás kategóriát a bal sávban.
- Érintse meg a LED izzó alkategóriát.
- Kapcsolja be a lámpát. Rövid idő múlva a WiFi LED lámpa gyorsan villog.
  *Megjegyzés:* Ha a WLAN LED izzó nem villog gyorsan, akkor egymás után háromszor kapcsolja be és ki a lámpát. A WiFi LED-villanykörtének most gyorsan villognia kell.
- Érintse meg a Megerősítés elemet az alkalmazásban.
- Írja be annak a 2,4 GHz-es hálózatnak a WiFi jelszavát, amelybe a WiFi LEDvillanykörtét használni szeretné. Koppintson a szem szimbólumra a beírt jelszó megjelenítéséhez vagy elrejtéséhez.

**Megjegyzés:** A WLAN-hálózat, amelyhez a mobilkészüléke jelenleg csatlakozik, automatikusan elfogadásra kerül. Ha a WiFi LED-villanykörtét egy másik WiFihálózathoz kívánja csatlakoztatni, érintse meg a Hálózat módosítása elemet. Hozza létre a kapcsolatot a kívánt hálózattal a mobileszköz WiFi beállításainál. Ezután térjen vissza az alkalmazásba, és írja be a kért WiFi jelszót.

- Érintse meg az OK gombot. A WiFi LED-es villanykörtéje most csatlakozik a WiFi hálózathoz. Ez eltarthat néhány pillanatig. Ha a kapcsolat sikeres volt, a WLAN LED villanykörtéje folyamatosan világít.
- Érintse meg a ceruza szimbólumot a WLAN LED izzó mellett.
- Írja be a kívánt eszköz nevét. Ily módon később a WiFi LED villanykörtéje egyértelműen hozzárendelhető. Ezután érintse meg a Mentés elemet a beviteli ablakban.
- Koppintson arra a szobára, ahol a WiFi LED-es villanykörtéjét használni fogja (pl. Nappali).
- Alul koppintson a Befejezés gombra. A WLAN LED izzó hozzáadódik az eszközlistához. Ezzel a vezérlő oldalára jut.

### Használat

Kapcsolja be vagy ki a WiFi LED villanykörtét a lámpa segítségével. Az összes többi beállítás csak az alkalmazáson keresztül végezhető el.

### Арр

**Megjegyzés:** Az alkalmazásokat folyamatosan fejlesztik. Ezért lehetséges, hogy az alkalmazás jelen kezelési útmutatóban szereplő leírása már nem felel meg az alkalmazás legújabb verziójának.

## 4.1. Fül áttekintése

|                   | Eszköz lista                              |
|-------------------|-------------------------------------------|
| Saját otthon      | Szoba lista                               |
|                   | Eszköz hozzáadása                         |
|                   | Helyalapú időjárási információk           |
|                   | Beállítások / változtatások / automatikus |
| Smart-Intelligens | műveletek (jelenetek)                     |
|                   | aktiválás / deaktiválás                   |
|                   | Családkezelés                             |
|                   | Felhasználói adminisztráció               |
| Profil            | Alkalmazásüzenetek a jóváhagyásokról,     |
|                   | aktivált riasztásokról                    |
|                   | stb. (üzenetközpont)                      |
|                   | Segítség központ                          |
|                   | Adja meg az értesítési beállításokat /    |
|                   | hozzáférést                               |
|                   | Harmadik fél (beállítások)                |

Az alkalmazás három fülre oszlik: Saját otthon, Intelligens és Profil.

## 4.2. A WLAN LED lámpa vezérlő oldala

- Az eszközlistában (My Home fül) érintse meg a WiFi LED-es villanykörtét. A vezérlő oldal hívásra kerül.
- Irányítsa a WiFi LED villanykörtét a megfelelő ikon megérintésével.

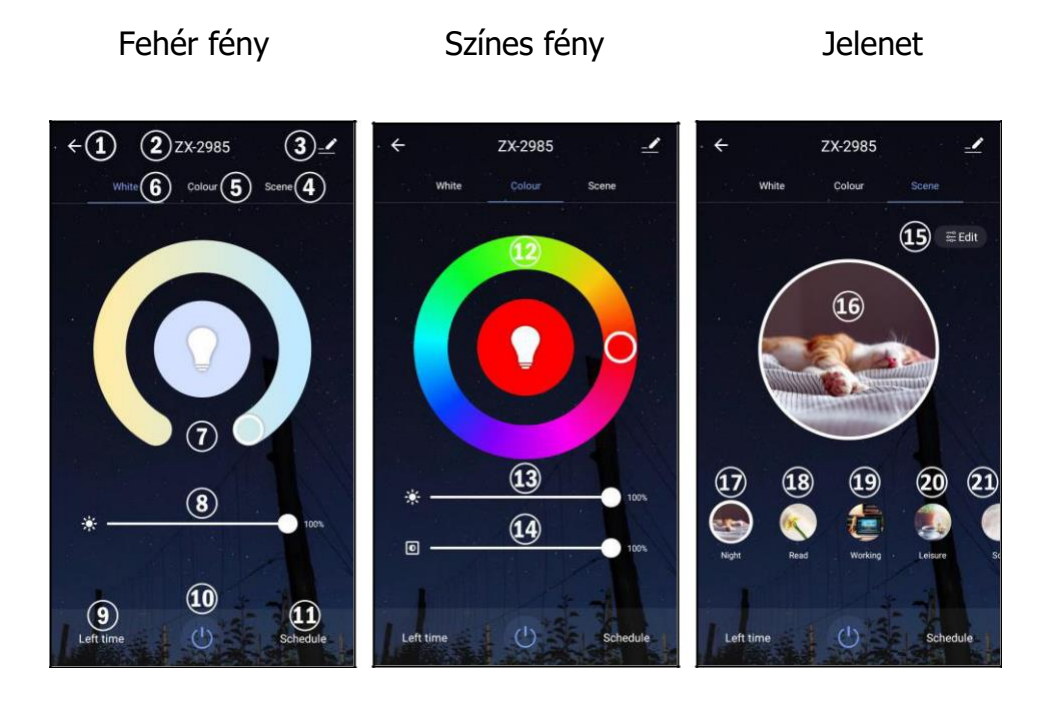

| 1.Vissza a<br>készüléklistához  | 8. A fényerő beállítása         | 15.Szerkessze a<br>fényprofilt       |
|---------------------------------|---------------------------------|--------------------------------------|
| 2. Eszköz neve                  | 9. Időzítő kikapcsolása         | 16.Jelenlegi világító<br>profilkép   |
| 3. Eszközbeállítások            | 10. Be- / kikapcsolás           | 17.Világító profil<br>éjszaka        |
| 4. Világító profil fül          | 11. Menetrend                   | 18. Olvassa el a világító<br>profilt |
| 5. Színes fény fül              | 12. Színválasztó kör            | 19.Világító profil                   |
| 6. Fehér fény fül               | 13. Állítsa be a fényerőt       | 20.Világító profil szabadidő         |
| 7.Színhőmérséklet<br>beállítása | 14.Színintenzitás<br>beállítása | 21.További fényprofilok              |

### 4.3. Színhőmérséklet és fényerő beállítása (fehér fény)

**Megjegyzés:** A színhőmérséklet, a fényerő és a világos szín beállítása csak akkor lehetséges, ha a WLAN LED izzó be van kapcsolva.

- A WiFi LED-es izzó vezérlő oldalán koppintson a fehér fülre a bal felső sarokban.
- Állítsa be a kívánt színhőmérsékletet úgy, hogy megérinti a kurzort az első sávon, és elmozdítja a megfelelő irányba.
- Állítsa be a kívánt fényerőt úgy, hogy megérinti az alján lévő második sáv kurzorát, és elmozdítja a megfelelő irányba.
- Az összes beállítást azonnal alkalmazza.

## 4.4. A világos szín beállítása (színes fény)

- A WiFi LED-es lámpa vezérlő oldalán koppintson a Szín fülre a tetején.
- Válassza ki a kívánt színt a színválasztó kör megfelelő pozíciójának megérintésével vagy a kör kurzorának mozgatásával.

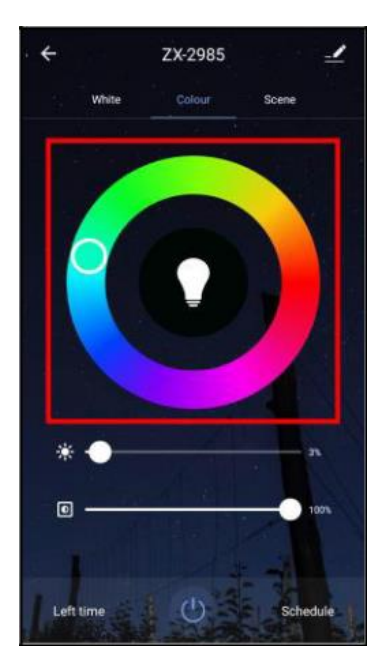

- Állítsa be a fényerőt úgy, hogy megérinti az első sáv kurzorát, és elmozdítja a megfelelő irányba.
- Állítsa be a kívánt színintenzitást úgy, hogy megérinti a kurzort a második sávon, és elmozdítja a megfelelő irányba.

# 5. Kapcsolja ki az időzítőt

## 5.1. Beállítás és aktiválás

- A vezérlőoldal bal alsó sarkában érintse meg az Időzítő elemet.
- A gördítő segítségével állítsa be a kívánt időt, amíg a WLAN LED-es izzó automatikusan kikapcsol.
- Érintse meg az OK gombot. A kikapcsolási időzítő automatikusan bekapcsol.
- Az időzítő beállítása a vezérlőoldal bal alsó sarkában jelenik meg.
- A beállított idő letelte után a WLAN LED izzó automatikusan kikapcsol.

## 5.2. Deaktiválja az aktív kikapcsolási időzítőt

- A vezérlő oldalon érintse meg a bal alsó sarokban a beállított időtartamot.
- A beviteli ablakban érintse meg a kapcsolót a jobb felső sarokban. A kapcsoló most a bal helyzetben van.
- Érintse meg az OK gombot alul.

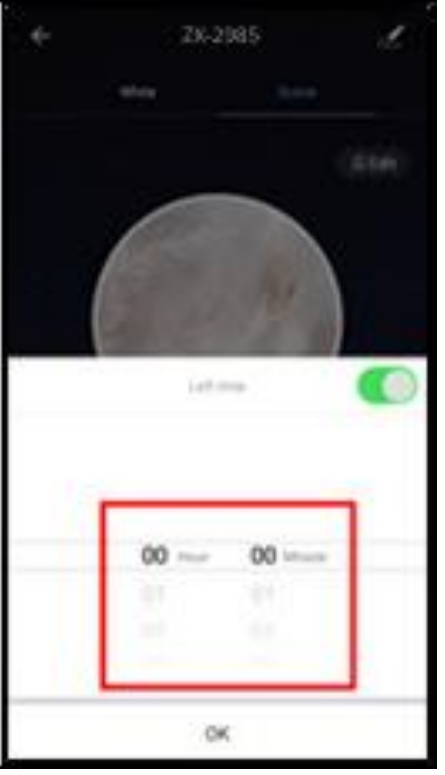

# 6. Be- / kikapcsolás a menetrend szerint

### 6.1. Hozzon létre egy új ütemtervet

- A vezérlő oldalon érintse meg az Ütemezés lehetőséget a jobb alsó sarokban.
- Koppintson a Hozzáadás elemre.

| < | Zeitsteuerung      |
|---|--------------------|
|   |                    |
|   |                    |
|   |                    |
|   |                    |
|   | 17                 |
|   |                    |
|   | Keine Timing-Daten |
|   | Line (Sec.         |
|   | Hinzurugen         |
|   |                    |
|   |                    |
|   |                    |
|   |                    |
|   |                    |
|   |                    |

• A görgő segítségével állítsa be azt az időpontot, amikor a WLAN LED villanykörtét be kell kapcsolni vagy ki kell kapcsolni.

| <          | Timing hinzufügen | Speichern    |
|------------|-------------------|--------------|
|            | 10 40             |              |
|            | 11 41             |              |
|            | 12 42             |              |
| wiederhole |                   | Nur einmal 3 |
| Anmerkung  | 3                 | >            |
| Switch     |                   | 019.5        |
| Ausführun  | gsmeldung         |              |
|            |                   |              |

Alul koppintson az Ismétlés elemre.
 *Megjegyzés:* Ha ez egyszeri ütemezés, ugorjon közvetlenül a 6. lépésre.

| <        | Timing hi  | nzufügen | Speichern    |
|----------|------------|----------|--------------|
|          | 10         | 40       |              |
|          | 11         | 41       |              |
|          | 12         | 42       |              |
| wiederho | len<br>na  |          | Nur einmal > |
| Switch   | .9         |          | on >         |
| Ausführu | ngsmeldung |          |              |
|          |            |          |              |

 Szükség esetén érintse meg a hét azon napjait, amelyeken az ütemezésnek érvényesnek kell lennie, hogy megjelölje azokat. Ezután koppintson a bal felső nyílra.

**Megjegyzés:** Törölje a jelet a hét megfelelő napjának ismételt megérintésével.

| <                                    | wiederholen                                            |   |
|--------------------------------------|--------------------------------------------------------|---|
| Wenn diese Optio<br>standardmäßig nu | n nicht aktiviert ist, wird es<br>ur einmal ausgeführt |   |
| Sonntag                              |                                                        |   |
| Montag                               |                                                        | 1 |
| Dienstag                             |                                                        | 1 |
| Mittwoch                             |                                                        | 1 |
| Donnerstag                           |                                                        | 1 |
| Freitag                              |                                                        |   |
| Samstag                              |                                                        |   |
|                                      |                                                        |   |
|                                      |                                                        |   |
|                                      |                                                        |   |
|                                      |                                                        |   |
|                                      |                                                        |   |
|                                      |                                                        |   |

• Alul koppintson a Váltás elemre.

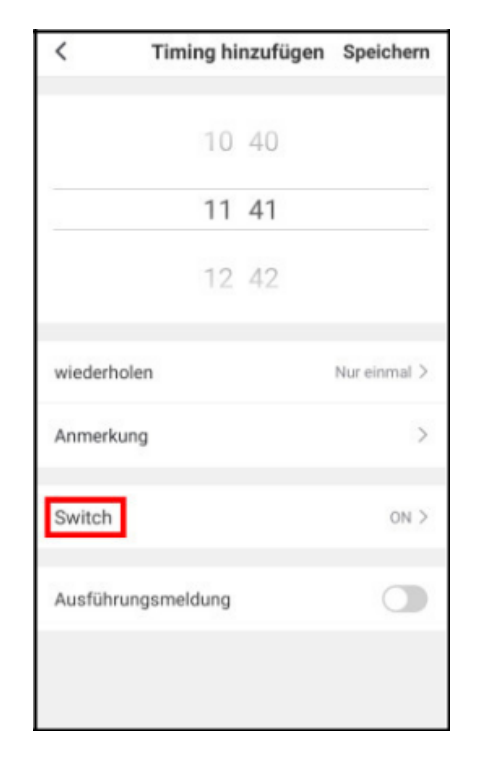

 Határozza meg, hogy használni kívánja-e a WiFi LED lámpáját a beállított időt be kell kapcsolni (ON) vagy kikapcsolni (OFF).

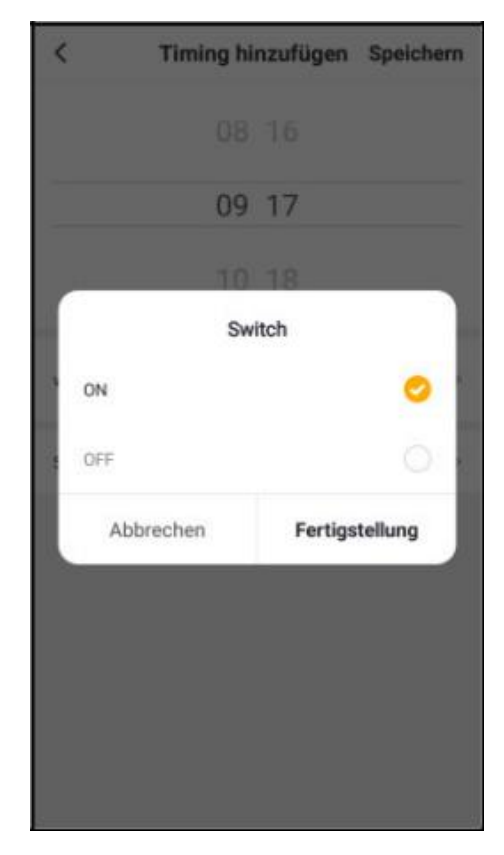

- A beviteli ablakban érintse meg a Befejezés gombot.
- Fejezze be az ütemezés létrehozását a jobb felső sarokban található Mentés megérintésével.

| <          | Timing hinzufüger | Speichern    |
|------------|-------------------|--------------|
|            | 10 40             |              |
|            | 11 41             |              |
|            | 12 42             |              |
| wiederhole | n                 | Nur einmal > |
| Anmerkung  | 1                 | >            |
| Switch     |                   | on >         |
| Ausführung | gsmeldung         |              |
|            |                   |              |

• A menetrend most szerepel a menetrendlistában. Automatikusan aktiválódik (kapcsoló a jobb oldalon).

| <                                | Zeitsteuerung                               |
|----------------------------------|---------------------------------------------|
| Die Zeitvorgabe k<br>haben       | kann eine Toleranz von etwa +/- 30 Sekunden |
| 13:13<br>Nur einmal<br>Switch:ON |                                             |
|                                  |                                             |
|                                  |                                             |
|                                  |                                             |
|                                  |                                             |
|                                  |                                             |
|                                  | Timing hinzufügen                           |

### 6.2. Az ütemezés be- és kikapcsolása

- Nyissa meg az ütemezési listát az ütemezés megérintésével a vezérlőoldal jobb alsó sarkában.
- Érintse meg a kívánt menetrend melletti kapcsolót a bekapcsoláshoz (kapcsolás a jobb oldalon) vagy a kikapcsoláshoz (kapcsolás a bal oldalon).

## 6.3. Ütemezés törlése

- Nyissa meg az ütemezési listát az ütemezés megérintésével a vezérlőoldal jobb alsó sarkában.
- Érintse meg a kívánt ütemezést, amíg meg nem jelenik egy üzenetmező (Android), vagy húzza balra az ujját (iOS).
- Az értesítési mezőben érintse meg a Törlés elemet. Az ütemezés törlődik a listáról.

# 7. Világító profilok

## 7.1. Aktiválja a fényprofilt

• A vezérlő oldalon érintse meg a tetején található Jelenet fület.

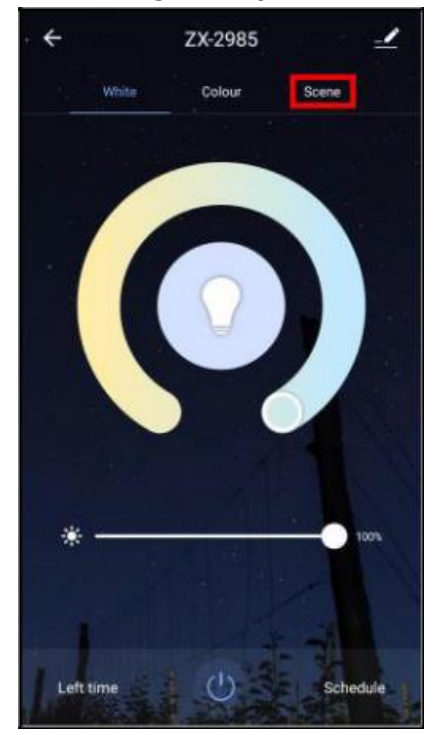

• Alul érintse meg a kívánt fényprofilt.

| Világító profil | Beállítások                               |
|-----------------|-------------------------------------------|
| _               | Sárga fény                                |
| Éjszaka         | 72% -os fényerő                           |
|                 | 100% -os színintenzitás                   |
|                 | Állandó fény                              |
| Olvasás         | Meleg fehér                               |
|                 | 100% -os fényerő                          |
|                 | Állandó fény                              |
|                 | Meleg fehér                               |
| Munka           | 100% -os fényerő                          |
|                 | Allandó fény                              |
|                 | Meleg fehér                               |
| Szabadidő       | 50% -os fényerő                           |
|                 | Allandó fény                              |
|                 | Zöld fény                                 |
| Lágy            | 1% -os fényerő                            |
|                 | 100% -os színintenzitás                   |
|                 | Villogó üzemmód                           |
| <u> </u>        | Színváltozás (píros / zöld / kék)         |
| Szines          | 100% -os fenyero                          |
|                 | 100% -os szinintenzitas                   |
|                 | Villogo uzemmod Vaku                      |
| <i></i>         | Szinvaltozas (piros / zold / kek)         |
| Varazsiatos     | 100% -os fenyero                          |
|                 | 100% -os szinintenzitas                   |
|                 |                                           |
|                 | Aramio szinvaltozas (piros / zold / kek / |
| C-én            | Sarga / turkiz / Illa)                    |
| Szep            | 100% -OS TENYERO                          |
|                 | 100% -OS SZININLENZITAS                   |
|                 | villogo moa                               |

• A fényprofilt azonnal elfogadják.

**Megjegyzés:** A jobb felső sarokban található Szerkesztés elemre koppintva állítsa be az izzóprofil beállításait az igényeinek megfelelően. A következő paraméterek szerkeszthetők:

- Világító profilmegjelölés (helyszín neve)
- Szín (jelenet színe)
- Világító mód (színes villogó fény mód)
- Villogó lámpával: villogási sebesség (színes villogási sebesség)

Végül koppintson a Küldés gombra a beállítások mentéséhez.

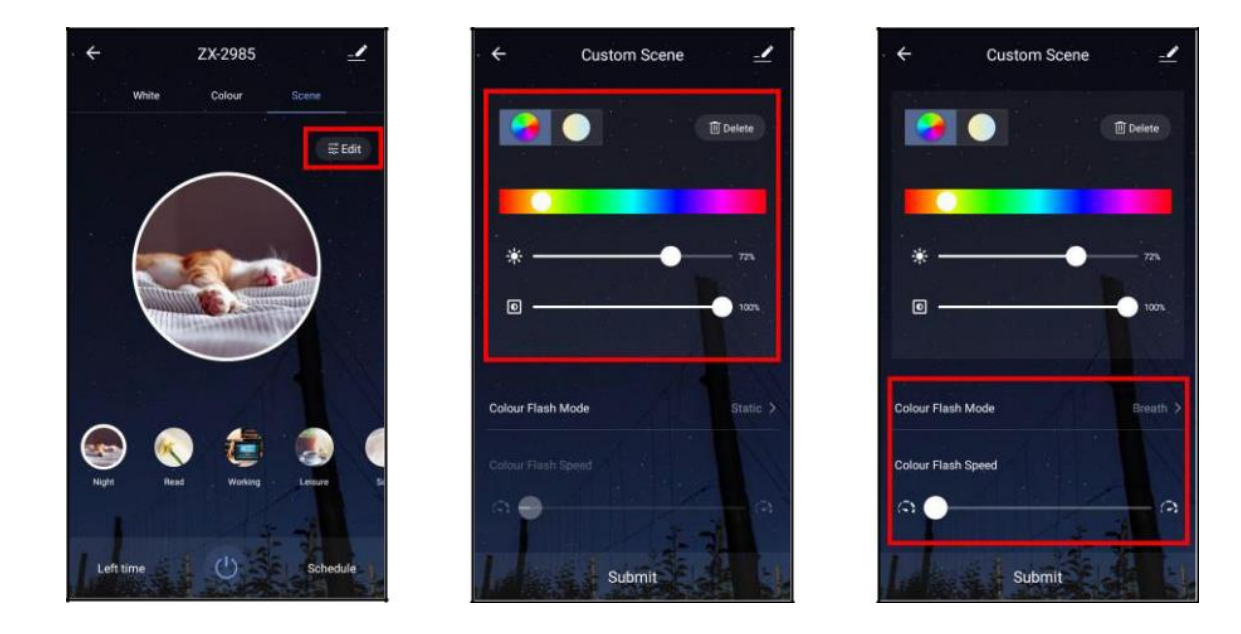

## 7.2 A fényprofil visszaállítása

- A vezérlő oldalon érintse meg a tetején található Jelenet fület.
- Érintse meg azt a fényprofilt, amelyet vissza szeretne állítani az alapértelmezettre.
- A jobb felső sarokban koppintson a Szerkesztés elemre.
- A jobb felső sarokban koppintson a Visszaállítás elemre.

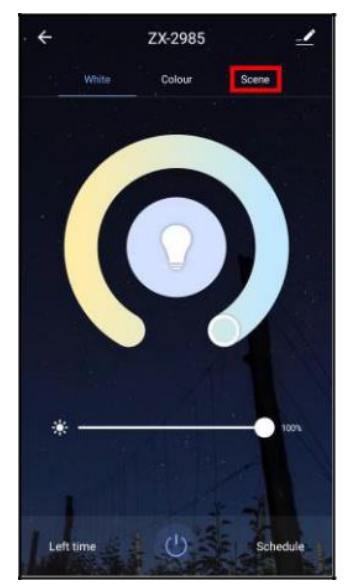

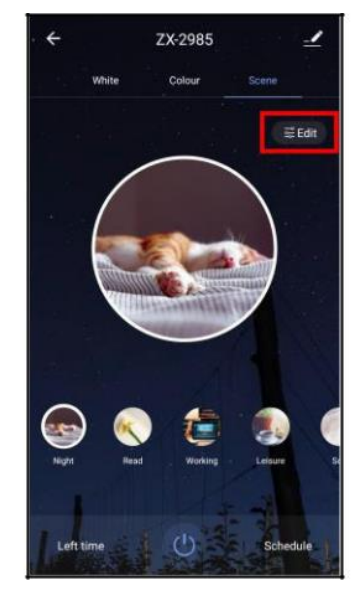

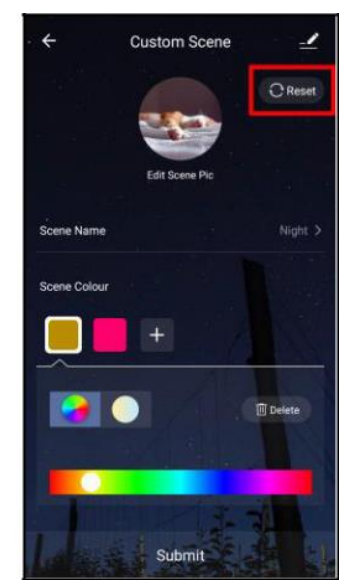

# 8. Eszközbeállítások

A vezérlőoldal jobb felső sarkában található menüikon megérintésével hívja elő a beállítások menüt.

A következő lehetőségek állnak rendelkezésre a beállítások menüben:

| Eszközök ikon                          | Eszköz szerkesztése ikon                   |
|----------------------------------------|--------------------------------------------|
|                                        | Eszköznév szerkesztése                     |
|                                        | Helv szerkesztése                          |
| Az eszköz adatai                       | LED izzólámpa információk                  |
| Offline értesítés                      | Ha a funkció aktiválva van, akkor          |
|                                        | értesítést kap az alkalmazásról, amikor az |
|                                        | eszköz offline állapotban van.             |
| Eszköz megosztása                      | Ossza meg a LED-izzót az alkalmazás        |
|                                        | többi felhasználójával                     |
| Hozzon létre egy csoportot             | Állítsa be, hogy az alkalmazásban          |
|                                        | regisztrált eszközöket egyszerre kell-e    |
|                                        | aktiválni.                                 |
| Intelligens jelenetek és automatizálás | Összekapcsolt eszközöket és                |
|                                        | tevékenységeket mutat                      |
| Segítség és visszajelzés               | Visszajelzés küldése                       |
|                                        | GYIK                                       |
| Ellenőrizze a hálózatot                | Ellenőrizze a hálózat erősségét            |
| Ellenőrizze a firmware frissítését     | Frissítse a firmware-t                     |
| Távolítsa el az eszközt                | Törölje a LED-izzólámpát az                |
|                                        | alkalmazásból                              |
| Állítsa vissza a gyári beállításokat   | Állítsa vissza a LED izzólámpát a gyári    |
|                                        | beállításokra                              |

# 9. Állítson be intelligens otthoni műveleteket

### 9.1. Jelenetek

A jelenetekben beállíthat egy vagy több eszköz folyamatot, amelyek a jelenet aktiválásakor kerülnek végrehajtásra.

### 9.1.1. Új jelenet hozzáadása

- Nyissa meg az intelligens fület.
- Érintse meg a jelenet fület a tetején.

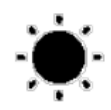

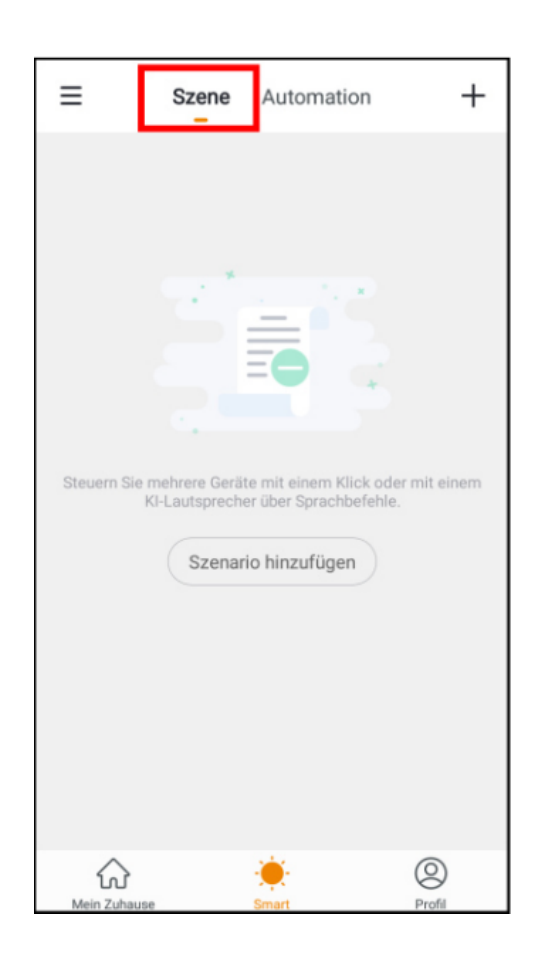

- Érintse meg a Forgatókönyv hozzáadása gombot vagy a jobb felső sarokban található pluszjelet.
- A tetején érintse meg a Névjelenet melletti ceruza szimbólumot.
- Adjon nevet a jelenetnek, majd érintse meg a Mentés elemet.
- Érintse meg az Elvégzendő művelet hozzáadása gombot vagy a plusz szimbólumot a következő műveletek mellett.
- Válassza ki a kívánt műveletet.

• Trigger automatizálás: Válassza ki, hogy melyik automatikát futtassa.

- Késés: Állítsa be, mennyi idő múlva aktiválódik az érzékelő
- Eszközlista:

Koppintson az eszköz nevére, majd koppintson a kívánt lehetőségre.

• Ha szükséges, koppintson a Tovább gombra a jobb felső sarokban.

- Ha szükséges, ismételje meg a 6-8. Lépéseket, amíg az összes kívánt műveletet vagy opciót hozzá nem adta.
- Érintse meg a Mentés gombot a jobb felső sarokban.
- A jelenet most megjelenik a jelenetek listájában.

#### 9.1.2. Jelenet végrehajtása

• Koppintson a Futtatás gombra, ha azt szeretné, hogy a jelenet lejátszódjon. Megjelenik egy műveletablak. Az elvégzett műveleteket zöld pipával jelölik.

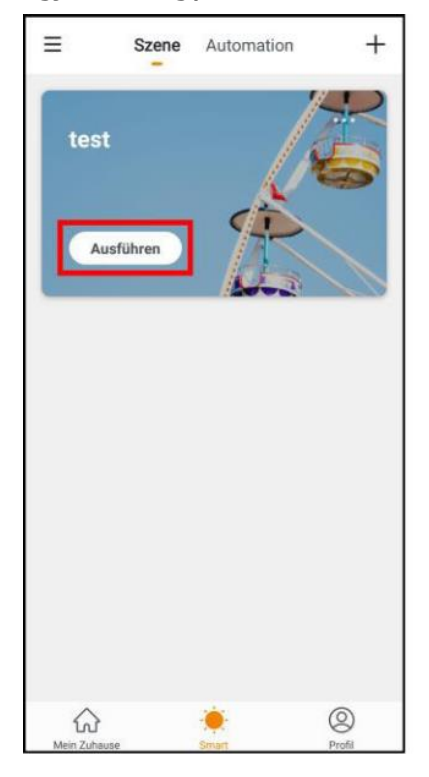

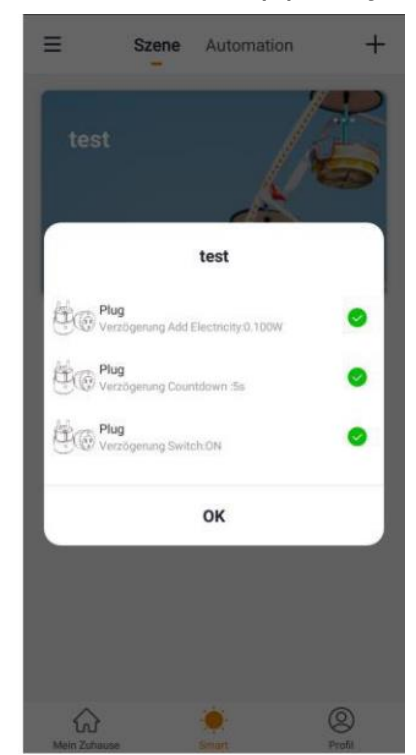

### 9.2. Automatizálás

Állítson be automatikus eszközműveleteket, amelyek egyedileg az Ön igényeihez igazodnak. Ezek az alkalmazáshoz csatlakoztatott más eszközökön keresztül kapcsolódnak bizonyos feltételekhez. Az automatizálás létrehozásához érzékelő eszközökre és kimeneti eszközökre (pl. A WLAN-aljzatra) vagy az internet által használt információkra van szükség a város környezeti viszonyairól. Egyszerű időszabályozás is lehetséges.

### 9.2.1. Új automatizálás hozzáadása

- Nyissa meg az intelligens fület.
- Érintse meg a tetején található Automatizálás fület.
- Érintse meg az Automatikus művelet hozzáadása gombot vagy a plusz szimbólumot a jobb felső sarokban.
- Érintse meg a Név melletti ceruza szimbólumot.

- Adjon nevet a jelenetnek, majd érintse meg a Mentés elemet.
- Először határozza meg az automatizálást kiváltó feltételeket. Ehhez érintse meg a: Ha az alábbi feltételek egyike teljesül, vagy a Ha bármely feltétel mellett melletti pluszjelet.
- Érintse meg a kívánt környezeti állapotot, vagy alul koppintson az Eszköz elemre (ha érzékelőt használ).
  - Hőfok:

Állítsa be a hőmérséklet követelményét. Ezután koppintson a Jelenlegi város elemre. Aktiválja a mobil eszköz helymeghatározó funkcióját.

#### • Páratartalom:

Állítsa be a páratartalom feltételeit. Ezután koppintson a Jelenlegi város elemre. Aktiválja a mobil eszköz helymeghatározó funkcióját.

Időjárás:

Állítsa be az időjárási viszonyokat. Ezután koppintson a Jelenlegi város elemre. Aktiválja a mobil eszköz helymeghatározó funkcióját.

• Napfelkelte naplemente:

Koppintson a megfelelő lehetőségre. Ezután koppintson a Jelenlegi város elemre. Aktiválja a mobil eszköz helymeghatározó funkcióját.

#### Időellenőrzés:

A görgetőgombbal állíthatja be az automatizálás idejét. Felül érintse meg az ismétlést, és állítsa be azokat a hét napjait, amelyeken az automatizálásnak futnia kell.

#### • Eszköz:

Az eszközlistában érintse meg azt az érzékelőt, amely az automatizálás elindítójaként szolgál. Koppintson a kívánt lehetőségre.

- Ha szükséges, koppintson a Tovább gombra a jobb felső sarokban.
- Szükség esetén ismételje meg a 6-8. Lépéseket, amíg az automatizálás összes követelménye teljesül.
- Érintse meg az Elvégzendő művelet hozzáadása gombot, vagy a következő műveletek melletti pluszjelet.
- Válassza ki a kívánt műveletet.
  - Végezze el a jelenetet:

Válassza ki a létrehozott jelenetet a jelenetlistából, amely automatikusan végrehajtásra kerül, ha minden követelmény teljesül.

• Trigger automatizálás:

Válasszon egy automatizálást, amelyet létrehozott az automatizálási listából, amely akkor is végrehajtásra kerül, ha minden követelmény teljesül.

• Küldjön emlékeztetőt:

Emlékeztető üzenetet küldünk az üzenetközpontba.

• Eszközlista:

Koppintson az eszköz nevére, majd koppintson a kívánt lehetőségre.

- Ha szükséges, koppintson a Tovább gombra a jobb felső sarokban.
- Ha szükséges, ismételje meg a 10-12. Lépéseket, amíg az automatizáláshoz szükséges összes művelet elérhetővé válik.
- Görgessen lefelé. Érintse meg az Érvényesség időszegmens elemet.
- Válassza ki a kívánt lehetőséget. Ezután koppintson a Tovább gombra a jobb felső sarokban.
- Végezze el az automatizálási beállítást a jobb felső sarokban található Mentés megérintésével.

#### 9.2.2. Az automatika be- és kikapcsolása

- Nyissa meg az intelligens fület.
- Érintse meg a tetején található Automatizálás fület.
- Az automatizálási listában érintse meg az automatika kapcsolóját, amelyet be akar kapcsolni (jobbra kapcsolni) vagy kikapcsolni (balra kapcsolni).

### 9.3. Jelenet vagy automatizálás szerkesztése

Ha módosítani szeretne egy már beállított jelenetet vagy automatizálást (pl. Követelmények eltávolítása vagy hozzáadása), kérjük, tegye a következőket:

- Nyissa meg az intelligens fület.
- Érintse meg a megfelelő lapot (Jelenet / Automatizálás) a tetején.
- A listában érintse meg a kívánt jelenet / automatika beállítási szimbólumát (a jobb felső sarokban található mezőben).
- Végezze el a kívánt módosításokat.
- Érintse meg a Mentés gombot a jobb felső sarokban.

### 9.4. Jelenet vagy automatika törlése

- Nyissa meg az intelligens fület.
- Érintse meg a megfelelő lapot (Jelenet / Automatizálás).
- A listában érintse meg a törölni kívánt jelenetet / automatikát.
- Görgessen egészen lefelé.
- Koppintson az Intelligens törlés elemre.
- Erősítse meg a folyamatot. A jelenet / automatika törlődik.

# 10. Távolítsa el a WiFi LED izzót az alkalmazásból

- Az eszközlistában (My Home fül) érintse meg a WiFi LED izzót.
- Érintse meg a jobb felső sarokban található menü szimbólumot.
- Görgessen egészen lefelé, és koppintson az Eszköz eltávolítása elemre.
- Erősítse meg a folyamatot. A WiFi LED-izzóját eltávolítjuk az alkalmazásból.

## 11. Törölje az alkalmazásfiókot

- Nyissa meg a Profil fület.
- A jobb felső sarokban koppintson az e-mail címe melletti nyílra.
- Érintse meg a Fiók és biztonság menüpontot.
- Érintse meg a Fiók inaktiválása menüpontot.
- Erősítse meg a folyamatot.
- Olvassa el figyelmesen az információs kijelzőt. Ezután érintse meg az OK gombot.
- Az Ön fiókját azonnal töröljük.

## 12. Hangvezérlés

### **12.1. Alexa Voice Service**

**Megjegyzés:** Az Alexa Voice Service használatához megfelelő hangszóró eszközre és egy Amazon fiókra van szükség.

- Telepítse az Amazon Alexa alkalmazást az Amazon-ról.
- Nyissa meg az Amazon Alexa alkalmazást.
- Jelentkezzen be az Amazon-fiókjával.
- A menüben érintse meg a Készségek és játékok menüpontot.
- Írja be az ELESION szót a keresősávba. Ezután érintse meg a nagyító ikont.
- A keresési eredmények listájában érintse meg az ELESION elemet.
- Érintse meg az AKTIVÁLÁS lehetőséget.
- Állítsa be országát az első beviteli mező elülső részébe.
- Írja be az országkód mellé azt az e-mail címet vagy mobiltelefonszámot, amelyre regisztrált az ELESION programban.
- Írja be ELESION-fiókjának jelszavát a második mezőbe.
- Érintse meg a Csatlakozás lehetőséget.
- Az ELESION szimbólum és az Ön e-mail címe vagy mobiltelefonszáma fent látható. Alul koppintson az Engedélyezés elemre. ELESION-fiókját összekapcsoljuk az Amazon Alexa alkalmazással. Ez eltarthat néhány pillanatig.
- Ezután koppintson a Kész gombra a bal felső sarokban. Eljut az alkalmazás ELESION fülére.
- Érintse meg az Eszközök felfedezése elemet.

### **12.2. Google Home alkalmazás**

**Megjegyzés:** A Google Home alkalmazás használatához megfelelő hangszóró eszközre vagy a Google Assistant mobileszköz-szolgáltatásra és Google-fiókra van szükség.

- Győződjön meg arról, hogy a Google Home hangszórója be van állítva, vagy a Google Segéd telepítve van a mobileszközre. Ha szükséges, olvassa el a Google Home hangszóró kezelési útmutatóját.
- Telepítse a Google Home alkalmazást a Google LLC-től.
- Nyissa meg a Google Home alkalmazást.
- Érintse meg a bal alsó sarokban található ház ikont.
- Érintse meg a tetején található pluszjelet (Hozzáadás).
- Érintse meg az Eszköz beállítása menüpontot.
- A Működik a Google-val kategória alján érintse meg a Beállította-e már az eszközöket?
- A számlavezetésben érintse meg a tetején található nagyító szimbólumot.
- Írja be az ELESION szót a keresősávba. Ezután érintse meg a megjelenő billentyűzeten található keresési szimbólumot.
- A keresési eredmények listájában érintse meg az ELESION elemet.
- Állítsa be országát az első beviteli mező elülső részébe.
- Írja be az országkód mellé azt az e-mail címet vagy mobiltelefonszámot, amelyre regisztrált az ELESION programban.
- Írja be az ELESION-fiókjának jelszavát a második mezőbe.
- Érintse meg az Azonnal lehetőséget. Az ELESION szimbólum és az Ön e-mail címe vagy mobiltelefonszáma fent látható. Alul koppintson az Engedélyezés elemre. ELESION-fiókját összekapcsoljuk a Google Home alkalmazással. Ez eltarthat néhány pillanatig.
- Válassza ki az ELESION alkalmazáshoz kívánt eszközt, ha megérinti.
- Alul koppintson a SZOBA HOZZÁADÁSA elemre.
- Érintéssel válassza ki a szobát.
- Alul a KÉSZ megérintésével erősítse meg a szoba elosztását.
- Eljut a Google Home alkalmazás ELESION eszköz áttekintéséhez.

# Adatvédelem

Mielőtt átadná a készüléket harmadik félnek, javításra vagy visszaküldésre küldi, vegye figyelembe az alábbi pontokat:

• Távolítsa el az eszközt az alkalmazásból.

# Műszaki adatok

| Feszültség                             | 220-240 V AC, 50 Hz      |
|----------------------------------------|--------------------------|
| Teljesítmény                           | 9 W                      |
| Lámpa típusa                           | LED                      |
| Foglalat típusa                        | E27                      |
| Energiahatékonysági osztály            | A+                       |
| II. Védelmi osztály                    | Kettős vagy megerősített |
|                                        | szigetelésvédelem        |
| Fényerősség                            | 800 lm                   |
| Élettartam                             | 25 000 óra               |
| Indítási idő, hogy elérje a teljes     | < 2 s                    |
| fényáram 60% -át                       |                          |
| Színhőmérséklet                        | 2.700-6.500 K            |
| Színek                                 | RGB & CCT                |
| A kapcsolási ciklusok száma idő előtti | 12.500                   |
| meghibásodásig                         |                          |
| Sugárzási szög                         | 180°                     |
| Elektromos teljesítménytényező         | 0,5                      |
| Bekapcsolási idő                       | 0,5 s                    |
| Tompítható, szabályozható              | igen                     |
| WLAN-Standard                          | 802.11 b/g/n (2,4 GHz)   |
| Frekvencia                             | 2.412-2.472 MHz          |
| Átviteli teljesítmény                  | 18 dBm                   |
| Méret                                  | 60 x 120 mm              |